## OA 系统基本操作说明

## 一、电脑端登录及使用

(1) 登录地址: <u>http://oa.jinyegroup.cn:9001</u>。账 号: 个人工号,初始登录密码: jinye@123。若具有其他单位 兼职身份的情况,可点击如下位置进行身份切换。

| S S A A                            | 西安明德       | 理工学院     |                  |                    |      |             |         |
|------------------------------------|------------|----------|------------------|--------------------|------|-------------|---------|
| 🧓 14人                              |            | 协同工作     | 公文管理             | 应用定制平台             | 报表中心 | 目标管理        | 会议管理    |
| <b>6</b> ] <b>6</b> %<br>新建專项 新建会议 | ●<br>新建计划  | 通讯录 我能   | 2 日本<br>的任务 跟踪事项 | + 添加快捷             |      |             |         |
| 待办中心                               |            |          |                  |                    |      |             |         |
| 2 近3月待办                            | 1          | 业务审批     | 0 待              | T <del>≲</del> 议 0 | 重要待办 | 0 ( )       | 我的      |
| seeyon3~校字发文流                      | 程~2023-02- | 14 🚾     |                  |                    | 🕇 se | ey & 今日09   | :57 发文  |
| 2023-01-10-网络信息                    | 化中心-周高     | 鹏-明德理工学院 | 新聘人员转正定          | 级审批表 📄             | )P   | 高鹏 🔏 2023-0 | 2-07 协同 |

(2)登录 OA 后, 左上角待办中心显示需要审批的事项。

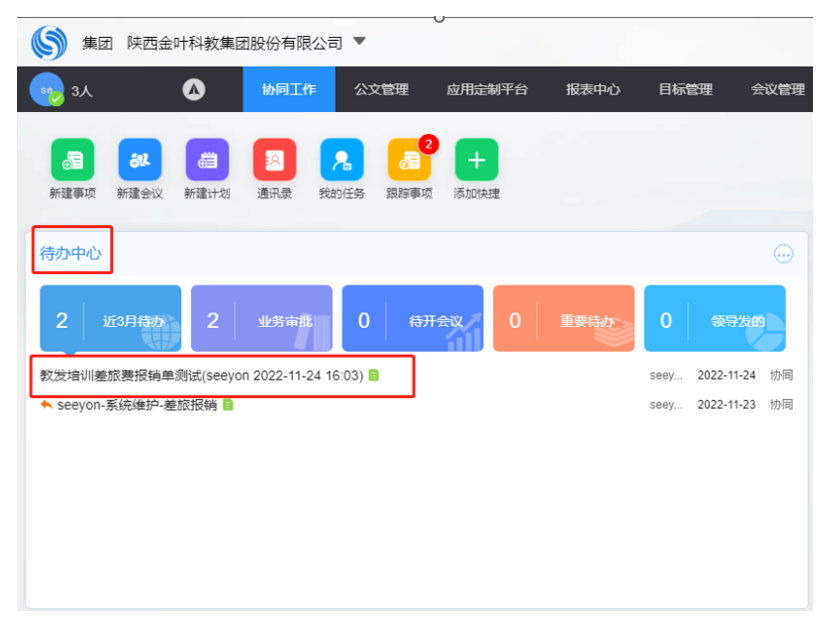

| 2022 01 10     | 网络信白化中心 用言喻 明德理士学                       |                   | <b>白视宋世主</b>                   |                    |            |                                                                                                    |           |     |
|----------------|-----------------------------------------|-------------------|--------------------------------|--------------------|------------|----------------------------------------------------------------------------------------------------|-----------|-----|
| 周高鹏 2023-01-10 | - <b>网络信志16中心- 向同時-明徳珪上子</b><br>) 10:25 | 一阮初转入贝特正          | 上级申加农                          | 「标题                | ĕ          | Ĩ                                                                                                    | 甜比        |     |
| 表单             | →可查看详细流程                                |                   | Ð                              | 加签其他人审             | 碓 →        | ▶ <a>3</a> <a>3</a> <a>6</a> <a>6</a> | 同時发       | ••• |
| 见习期工资岗位        | 哈哈                                      | 转正后工资岗位           | 哈哈                             |                    |            |                                                                                                    |           |     |
| 部门负责人意见        |                                         | 表示                | 示自己的态度"                        | 同意"或不同             | 意 →        | ◎ 同意<br>遺輸入外理登風                                                                                                    | ⊗ 不同意     | 4   |
| 主管校领导意见        |                                         |                   |                                |                    |            |                                                                                                    |           |     |
| 人力资源处审核人<br>见  | ê.                                      |                   |                                |                    |            |                                                                                                    |           |     |
| 人力资源处负责人<br>见  | <u>.</u>                                |                   |                                |                    | >          |                                                                                                    |           | 11  |
| 附件             | ☑ 财务处.docx (186KB)                      |                   |                                |                    |            |                                                                                                    |           |     |
|                | 注:附件为本人转正申请书,转正申请书请本人手;                 | -                 |                                | ) 指定人              |            |                                                                                                    |           |     |
| 说明             | 甲位贝麦入特止斋土官校视导审扰,具示人员转止!                 | 又需甲位贝麦入申抗。        |                                |                    |            | 处理后归档                                                                                                    |           |     |
|                | 点击"同意",可<br>"存为草稿"、"暂存待办",              | 按照流程向下i<br>可将当前输入 | 进行,点击"不 <br>的意见暂存, <sup></sup> | 司意"可使流稳<br>下次打开可继续 | 記回退<br>读输入 | <ul> <li></li> <li></li> <li>→</li> <li></li> <li></li></ul>                                                                                                    | 存为草稿 暂存待办 |     |

(3)点击需要审批的事项,即出现如下界面。

若点击"不同意",可弹出如下窗口,选择"继续",流 程可继续往下发送,选择"回退",流程可向上回退,选择"终 止",流程即终止进行。

|      | 系统提示       |             |           |      | ×          |       |        |           |
|------|------------|-------------|-----------|------|------------|-------|--------|-----------|
|      | 您的态度是"不同   | ]意",请选择流程操作 | E:        | _    |            |       |        |           |
|      |            | ● 继续 (      | )回退 ()终止  | ]    | 0          | @     | 山 常用语  | A         |
|      |            |             |           |      |            | 即隐藏   |        |           |
|      |            |             |           |      | B          | 線     | 全部 🦳 指 | 淀人        |
|      |            |             |           | 确定取消 | <u>ا</u> م | 上理后归档 |        |           |
|      |            |             |           |      | 收赴         | 5     |        |           |
|      |            |             |           |      |            |       | 同意有    | 为草稿  暂存待办 |
|      |            |             |           |      |            |       |        | 不同意       |
| 方式为: | 部门+姓名+岗位(女 | 11岗位为教师时,请注 | 注明任教专业) 。 |      |            |       |        |           |

(4)公文的审批也可在待办中心查看,点击"正文"可 查看拟文,如下图所示。

| seeyon3~校字发文流程~2023-02-14<br>seeyon3 2023-02-14 09:41 |               |                              |       |             |                          |             |   |       |      |        |        |   |              |       | 文书管理             |             |          |
|-------------------------------------------------------|---------------|------------------------------|-------|-------------|--------------------------|-------------|---|-------|------|--------|--------|---|--------------|-------|------------------|-------------|----------|
| <b>文华</b> 正文 质程                                       |               |                              |       |             |                          |             | Ģ | 0 115 | ð Ex | 町印 Q 重 | 找处理人回复 |   |              | お示意意  | &交递文员分望<br>國正文春紅 | <           | -        |
| -                                                     |               | 西安明                          | 月德理工学 | 院文件签发       | <b>.</b>                 |             | 1 |       |      |        |        |   | (B) E        | BRI D |                  | <b>〇</b> 不同 | 18       |
| -                                                     | 紧急程度          | 无                            | 秘密導级  | 密级:秘密       | 拟稿单位                     | 這連          | - |       |      |        |        |   |              |       |                  |             |          |
|                                                       | 标题            | 测试                           |       |             |                          |             |   |       |      |        |        |   |              |       |                  |             |          |
|                                                       | 附件            |                              |       |             |                          |             |   |       |      |        |        |   |              |       |                  |             |          |
|                                                       | 主送            | 网络信息化中心                      |       |             |                          |             |   |       |      |        |        |   |              |       |                  |             |          |
|                                                       | 抄送            | 网络信息化中心                      | 悪化中心  |             |                          |             |   |       |      |        |        |   |              |       |                  |             |          |
|                                                       | 拟稿人           | seeyon3                      |       | 部门负责人<br>审核 | 【同意】 测试同<br>seeyon3 2023 | ₿<br>-02-14 | ] |       |      |        |        |   | 0            | 0     |                  |             | ⊿<br>常用書 |
|                                                       | **            | 【同意】奥试<br>seeyon3 2023-02-14 |       |             |                          |             |   |       |      |        |        |   | □ 頭球<br>▲ 次載 | ○ 全部  | O REA            |             |          |
|                                                       | 学校办公室<br>收到日期 | 2023-02-14                   |       |             | [同意] 利式                  |             | 1 |       |      |        |        |   | 14           |       | 17724830         | umao -      |          |
|                                                       | 学校办公室主任<br>核務 | 【周療】 則式<br>seeyon3 2023-     | 02-14 | 领导签发        | seeyon3 2023             | -02-14      |   |       |      |        |        | l |              |       |                  |             |          |
|                                                       | 发文:           | 请选择机构代字<br>2023 ✔            | -<br> | 印政:         |                          |             |   |       |      |        |        | L |              |       |                  |             |          |
|                                                       | 主题词           |                              |       |             |                          |             | ] |       |      |        |        |   |              |       |                  |             |          |
|                                                       | 复核            |                              | 打字    |             | 校对                       |             | 1 |       |      |        |        |   |              |       |                  |             |          |

## (6)在"个人设置"可进行个人信息及密码的设置。

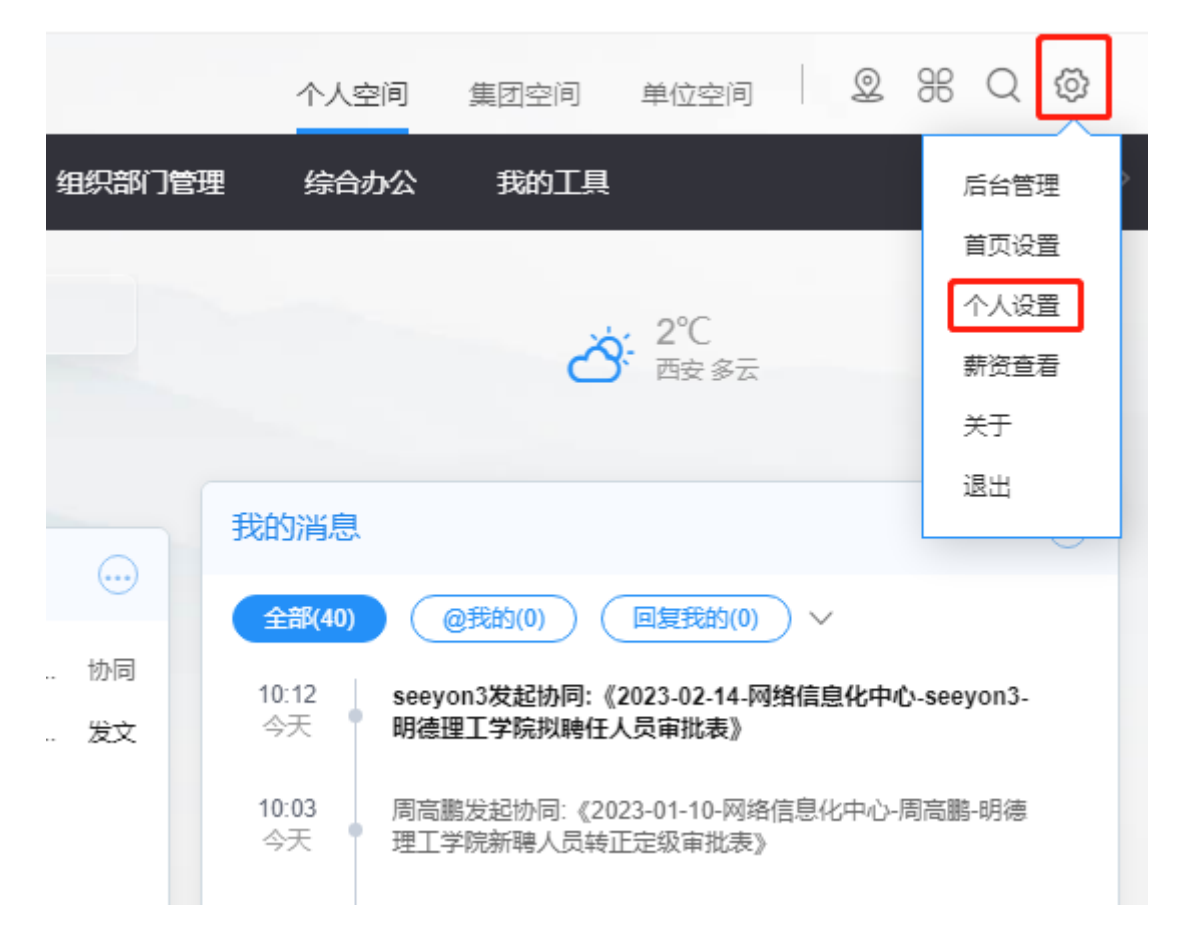

| <b>职责信息类</b> <ul> <li>我的组织信息</li> <li>我的流程权限</li> <li>我的角色权限</li> </ul> | 应用设置<br>代理人设置 个人模板设置 消息提醒设置 公文布局设置 工作交接 |
|-------------------------------------------------------------------------|-----------------------------------------|
| <b>个人设置类</b> <ul> <li>・我的个人信息</li> <li>・个人应用设置</li> </ul>               | 门户设计                                    |
|                                                                         | 密码和帐号管理 登录密码修改 印章密码管理                   |

二、手机端的登录与使用

(1) 扫描二维码或在各大应用商场搜索 M3 软件,直接 下载安装即可。

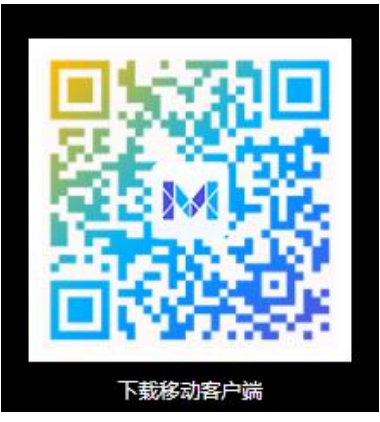

(2) 首次登录时,先设置服务器,点击界面的"设置服务器",可扫描下方二维码,也可自行输入。服务器地址: http://oa.jinyegroup.cn端口:9001

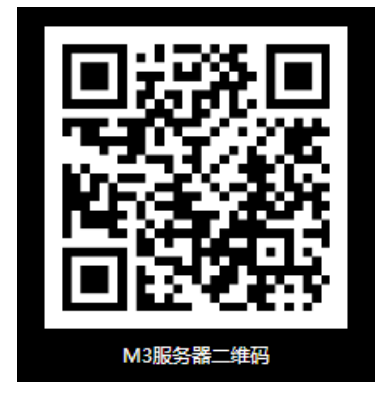

| (3)在待办模块下,选择                                      | 需要处理的待办             | o                  |
|---------------------------------------------------|---------------------|--------------------|
| 待办 ▼ 任务 日程                                        | くかいし、「か同详情          | ∄ ⊙ ⊾ <sup>∧</sup> |
| 1 1 0 0                                           | 正文 附言(0)            | 意见                 |
| 近3月待办 业务审批 待开会议 重要有                               | ☷ 流程 (1/1)          | 审核助手 ▲             |
| 高鹏<br>8023-01-10-网络信息化中心-周高鹏-<br>明德理工学院教职工者勤執勤汇总事 | 年 2023              |                    |
| (协同)周高鹏 2023-01-10<br>0条回复数                       | 月 3                 |                    |
|                                                   | 报送单位                | 网络信息化中心            |
|                                                   | 人员类型                | 全日制                |
|                                                   | 填表日期                | 2023-01-10         |
|                                                   | 报送人                 | 周高鹏                |
|                                                   | 报送人工号<br>2021000176 |                    |
|                                                   | 考勤员 哈哈              |                    |
|                                                   | ♀ 附言 (0)            | 新增附言               |
|                                                   | ♀ 意见(0)&赞(0)        |                    |
| 前息     待办     企     ①     合                       | ••• 处理              |                    |

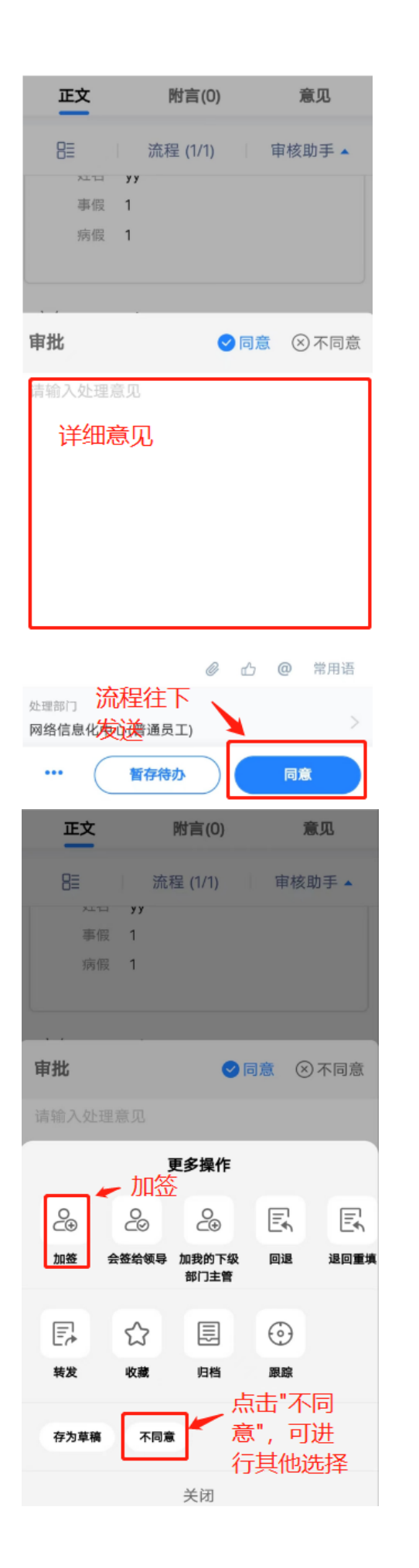

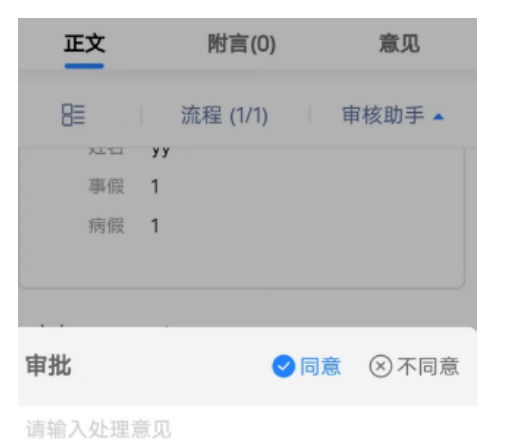

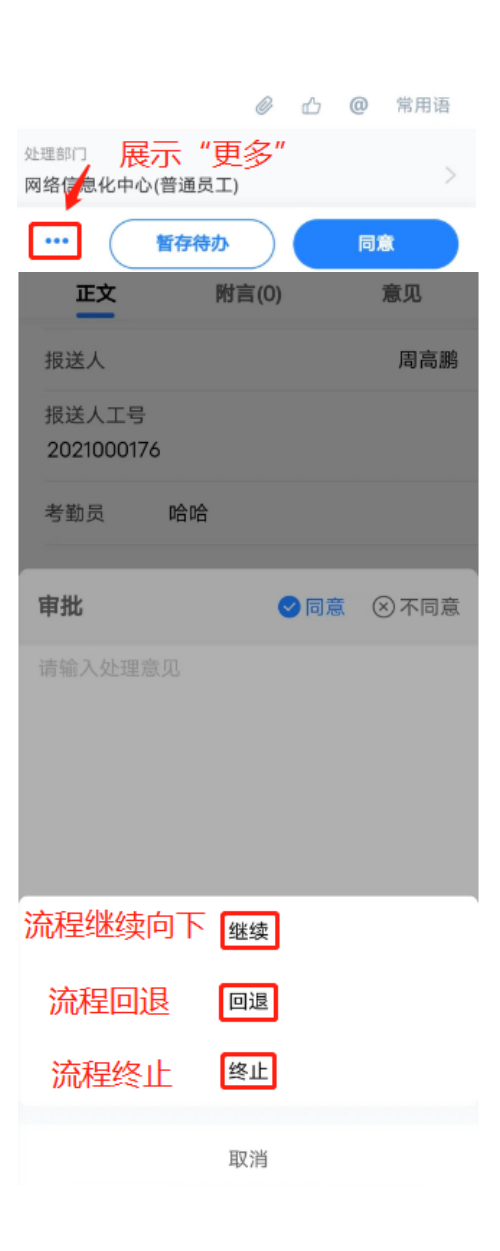

(4)点击"待办",可弹出"已办"、"已发"、"待发"。在"已办"中有"取回"按钮,可选择重新处理。

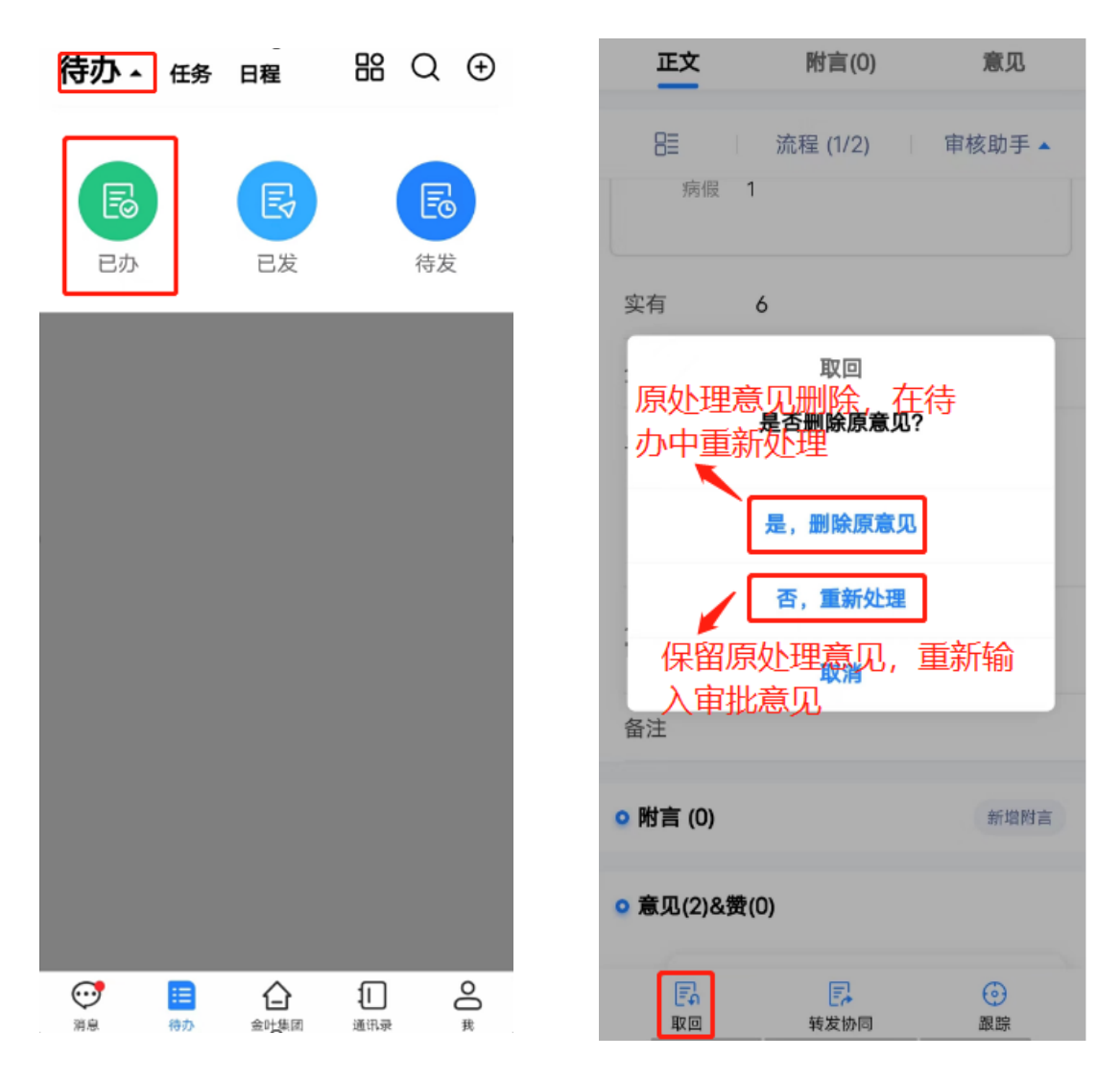

(5)公文流程的审批,也在"待办"中选择办理,可查 看拟文及附件。

## seeyon3~校字发文流程~2023-02-14

seeyon3 昨天09:41

<

| 流程                                                  | 视图1                          | ī            | E文     | 附件                            |              |  |  |  |  |  |
|-----------------------------------------------------|------------------------------|--------------|--------|-------------------------------|--------------|--|--|--|--|--|
| 西安明德理工学院文件签发单                                       |                              |              |        |                               |              |  |  |  |  |  |
| 紧急程度                                                | £                            | 秘密等级         | 老板: 秘密 | 拟稿单位                          | 运用           |  |  |  |  |  |
| 标题                                                  | 测试                           |              |        |                               |              |  |  |  |  |  |
| 附件                                                  |                              |              |        |                               |              |  |  |  |  |  |
| 主送                                                  | 网络信息化中心                      |              |        |                               |              |  |  |  |  |  |
| 抄送                                                  | 网络信息化中心                      |              |        |                               |              |  |  |  |  |  |
| 採稿人                                                 | seeyon3                      |              | 市稿人    | 【同意】 测试同:<br>seeyon3 2023     | 章<br>1-02-14 |  |  |  |  |  |
| 会签<br>(同意、不同意、修改)<br>(同意] 测试<br>consum 2 1012_02_44 |                              |              |        |                               |              |  |  |  |  |  |
| 学校办公室<br>收到日期                                       | 2023-02-14                   |              |        | 【同意】 別试<br>seeyon3 2023-02-14 |              |  |  |  |  |  |
| 学校办公室主任<br>核稿                                       | 【同意】测试<br>seeyon3 2023-      | 02-14        | 领导查友   |                               |              |  |  |  |  |  |
| 发文                                                  | 请选择··· 2<br>号 <mark>王</mark> | 023          | 印数     |                               |              |  |  |  |  |  |
| 主题词                                                 |                              |              |        |                               |              |  |  |  |  |  |
| 复核                                                  |                              | 打字           |        | 校对                            |              |  |  |  |  |  |
| <b>文书管理</b> <□已阅 <□ 同意 <□ 不同意<br>青输入处理意见            |                              |              |        |                               |              |  |  |  |  |  |
| 处理部门<br>网络信息化                                       | 2中心(普通                       | <u></u> 五员工) |        |                               | >            |  |  |  |  |  |
| •••<br>更多                                           | P<br>存草稿                     | 1            | 存待办    | 5                             | 詨            |  |  |  |  |  |

(6)点击"我",选择"账号与安全",点击"修改密码", 可进行密码的重置。

| 高鹏 周高鹏 闘                                                                                                    | ∠编辑  | <        | 账号与安全 |            |
|----------------------------------------------------------------------------------------------------|------|----------|-------|------------|
|                                                                                                    |      | 代理人设置    |       | 2          |
| <ul><li> 1 </li><li> 1 </li></ul> | ♀ 签到 | 关联账号     |       | >          |
| <u>印</u> 单位信息                                                                                                    | >    | 账号在线管理   |       | >          |
| 品 组织信息                                                                                                    | ×    | 手势密码     |       | $\bigcirc$ |
| 品 应用中心                                                                                                    | >    | 指纹       |       | >          |
| ☆ 我的收藏                                                                                                    | >    | 修改密码     |       | >          |
| □ 我的文件                                                                                                    | >    | 硬件绑定     |       | >          |
| ☑ 账号与安全                                                                                                    | >    | 一键体检     |       | >          |
|                                                                                                    |      | 隐私协议     |       | >          |
|                                                                                                    |      | 应用权限     |       | >          |
| 🐨 🗏 🔓 🕻                                                                                                    |      | 第三方SDK列表 | Ę     | >          |
| 消息 待办 金叶集团 通讯                                                                                                    | 录 我  |          |       |            |